## Instructions for turning off cached mode in Outlook.

Open Outlook and Click on the File Tab

| СТ | O III ♥ =                 | me Send / Re                                                                                                    | Send / Receive |  |  |  |
|----|---------------------------|----------------------------------------------------------------------------------------------------|----------------|--|--|--|
|    | New New<br>E-mail Items * | ignore<br>ignore<br>ignor | X<br>Delete    |  |  |  |
|    | Favorites                 |                                                                                                    | <              |  |  |  |
|    | 🖂 Inbox                   |                                                                                                    |                |  |  |  |
|    | 🔄 Sent Items              |                                                                                                    |                |  |  |  |
|    | Deleted Items (135)       |                                                                                                    |                |  |  |  |

## Click on Account Settings and choose account settings from the list

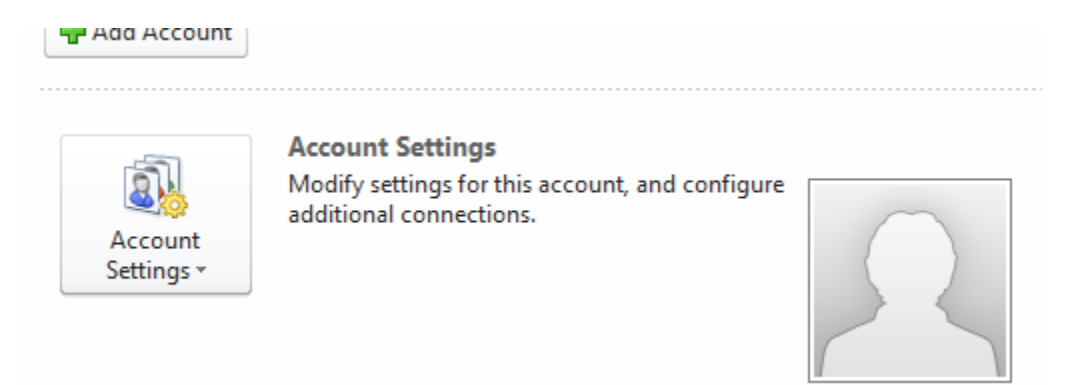

Double Click on your username in the account list.

| A                                                     | ccount                                                                                                    | Settings   |           | _                | term lines         |                     |               |  |  |  |
|-------------------------------------------------------|----------------------------------------------------------------------------------------------------|------------|-----------|------------------|--------------------|---------------------|---------------|--|--|--|
|                                                       | E-mail Accounts<br>You can add or remove an account. You can select an account and change its settings.                                                                                                    |            |           |                  |                    |                     |               |  |  |  |
|                                                       | E-mail                                                                                                    | Data Files | RSS Feeds | SharePoint Lists | Internet Calendars | Published Calendars | Address Books |  |  |  |
| 😪 New 💸 Repair 🚰 Change 📀 Set as Default 🗙 Remove 🔹 🖶 |                                                                                                    |            |           |                  |                    |                     |               |  |  |  |
|                                                       | Name Type                                                                                                    |            |           |                  |                    |                     |               |  |  |  |
|                                                       | Structure Content of the second second secon |            |           |                  |                    |                     |               |  |  |  |
|                                                       |                                                                                                    |            |           |                  |                    |                     |               |  |  |  |

Uncheck the Use Cached Exchange Mode Box and click Next

Then Click OK and Finish.

Close all open dialog boxes and Restart Outlook.